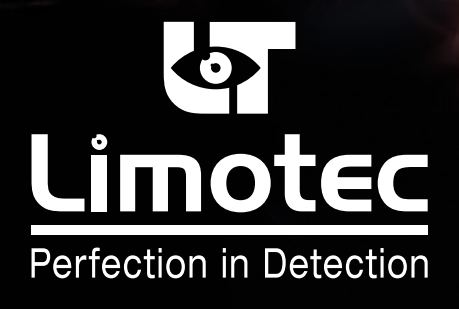

244001-HG-001-V2-FR

# E.C.S. MD2400L MANUEL D'EMPLOI UTILISATEUR

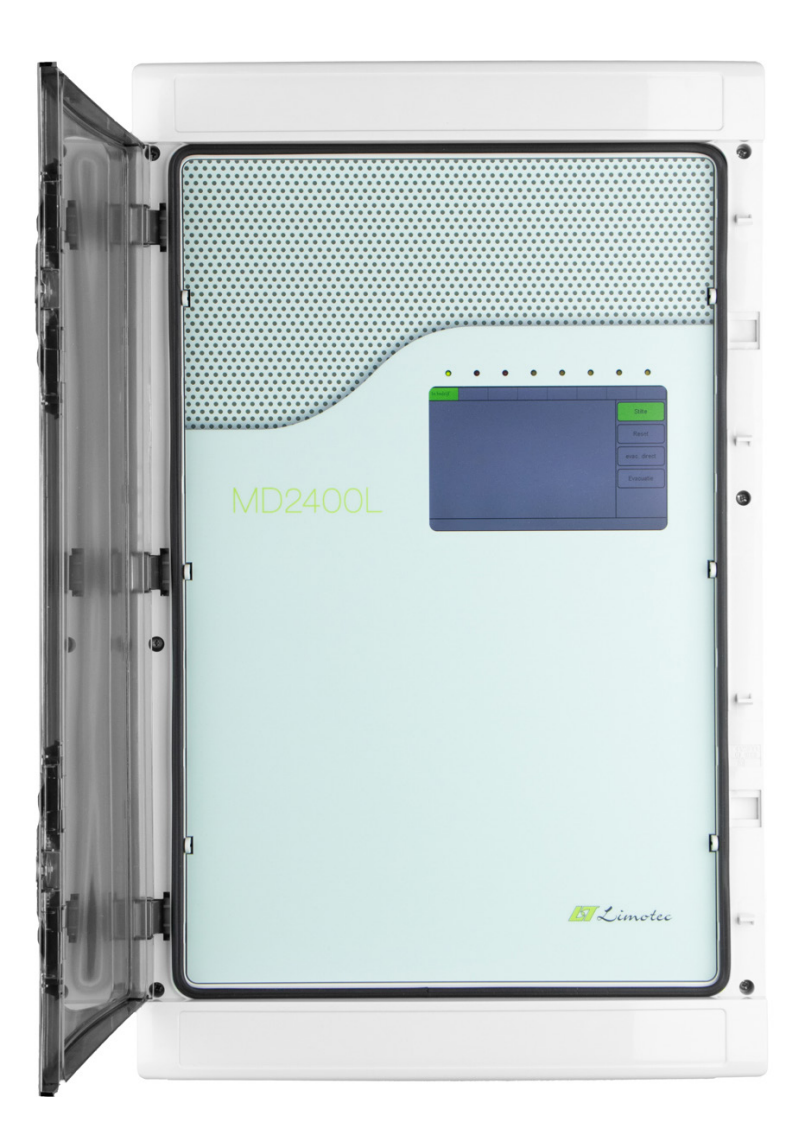

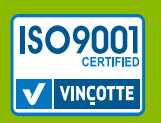

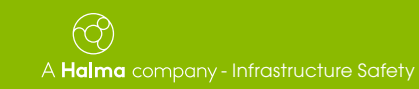

Limotec bv Bosstraat 21, B-8570 Vichte www.limotec.be

#### **INDEX**

| 1. | NORMES ET CERTIFICATS 3 |                                                                 |  |  |  |  |  |  |  |  |  |
|----|-------------------------|-----------------------------------------------------------------|--|--|--|--|--|--|--|--|--|
| 2. | DESC                    | RIPTION DE LA CENTRALE MD2400L 3                                |  |  |  |  |  |  |  |  |  |
| 3. | L'ECR                   | AN TACTILE DE LA CENTRALE MD2400L                               |  |  |  |  |  |  |  |  |  |
|    | 3.1                     | UN APERCU                                                       |  |  |  |  |  |  |  |  |  |
|    | 3.2                     | DESCRIPTION                                                     |  |  |  |  |  |  |  |  |  |
|    |                         | 3.2.1 L'ECRAN DE VEILLE                                         |  |  |  |  |  |  |  |  |  |
|    |                         | 3.2.2 L'ECRAN DES EVENEMENTS 4                                  |  |  |  |  |  |  |  |  |  |
|    |                         | 3.2.3 LES NIVEAUX D'ACCES                                       |  |  |  |  |  |  |  |  |  |
|    |                         | 3.2.4 LES FONCTIONS DE BASE 5                                   |  |  |  |  |  |  |  |  |  |
|    |                         | 3.2.5 MENU UTILISATEUR NIVEAU D'ACCES 1 6                       |  |  |  |  |  |  |  |  |  |
|    |                         | 3.2.6 MENU UTILISATEUR NIVEAU D'ACCES 2 6                       |  |  |  |  |  |  |  |  |  |
| 4. | MD24                    | OOL CENTRALE AVEC TEMPORISATION POUR LES SIRENES D'EVACUATION 7 |  |  |  |  |  |  |  |  |  |
|    | 4.1                     | ALERTE – EVACUATION                                             |  |  |  |  |  |  |  |  |  |
|    | 4.2                     | EXPLOITATION DE LA CENTRALE EN CAS DE FEU                       |  |  |  |  |  |  |  |  |  |
| 5. | EXPL                    | OITATION DE LA CENTRALE EN CAS DE DEFAUT                        |  |  |  |  |  |  |  |  |  |
|    | 5.1                     | UN DEFAUT PROVENANT D'UN DETECTEUR 10                           |  |  |  |  |  |  |  |  |  |
|    | 5.2                     | UN DEFAUT PROVENANT DE LA CENTRALE MD2400L 11                   |  |  |  |  |  |  |  |  |  |
| 6. | LA M                    | ISE EN ET HORS SERVICE DES DETECTEURS 12                        |  |  |  |  |  |  |  |  |  |
|    | 6.1                     | LA MISE HORS SERVICE D'UN DETECTEUR                             |  |  |  |  |  |  |  |  |  |
|    | 6.2                     | 3.2       AFFICHER LES DETECTEURS HORS SERVICE       13         |  |  |  |  |  |  |  |  |  |
|    | 6.3                     | LA MISE EN TEST D'UN DETECTEUR 13                               |  |  |  |  |  |  |  |  |  |
|    | 6.4                     | AFFICHER LES DETECTEURS EN TEST                                 |  |  |  |  |  |  |  |  |  |
| 7. | MAR                     | MARQUAGE CE                                                     |  |  |  |  |  |  |  |  |  |

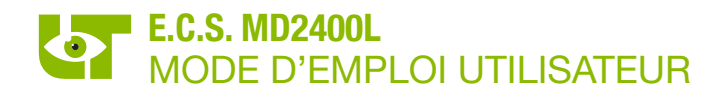

#### **1. NORMES ET CERTIFICATS**

La centrale analogique & adressable LIMOTEC MD2400L pour détection et l'alarme incendie dans les bâtiments est construite suivant les Normes Européennes EN54-2: 1997/A1: 2006 et EN54-4: 1997/A1: 2002/A2: 2006 en combinaison avec les détecteurs automatiques XP95.

La centrale LIMOTEC MD2400L dispose du certificat de conformité CE 1134-CPR-077. La centrale LIMOTEC MD2400L dispose du certificat BOSEC TTC2-954 EN54-13.

#### 2. DESCRIPTION DE LA CENTRALE MD2400L

La centrale de détection incendie analogique & adressable LIMOTEC MD2400L est un système de détection avec identification des détecteurs.

La centrale LIMOTEC MD2400L a une capacité maximale de 3 réseaux. La centrale est équipée de manière standard d'une carte relais à 10 relais, dont 2 sorties surveillées et 1 relais fail-safe pour le défaut général.

L'affichage des informations ainsi que les différentes fonctions de commande de la centrale se fait au moyen d'un écran tactile couleur de 7" qui est intégré à la face avant de la centrale MD2400L.

Grâce au bus data I/O et en utilisant le module optionnel « MD2400L RS485 câblage en étoile bus I/O », la centrale LIMOTEC MD2400L offre la possibilité de raccorder maximum 8 consoles de commandes, 8 tableaux répétiteurs, 8 imprimantes à panneaux et 14 cartes relais supplémentaires.

Chaque MD2400 carte à réseau XP95 prend en charge toutes les 126 adresses du domaine d'adresse XP95 et doit être raccordée avec les détecteurs suivant le principe de la boucle fermée.

L'unité centrale de traitement MD2400L comprend le processeur central, les cartes à réseau, les cartes relais, l'alimentation de base du système et l'écran tactile. Les différents éléments de l'unité de traitement sont montés dans un boîtier en matière synthétique. L'unité centrale de traitement est installée à l'entrée du bâtiment, empruntée par les services de secours. Tout le câblage de la centrale de détection incendie MD2400L est raccordée sur l'unité centrale de traitement.

L'écran tactile de la face avant est équipé de tous les éléments nécessaires pour l'affichage des annonces d'alarme et de défaut, l'affichage des données du système, l'exécution des fonctions de base et pour le réglage de quelques paramètres du système.

#### 3. L'ECRAN TACTILE DE LA CENTRALE MD2400L

#### 3.1 UN APERCU

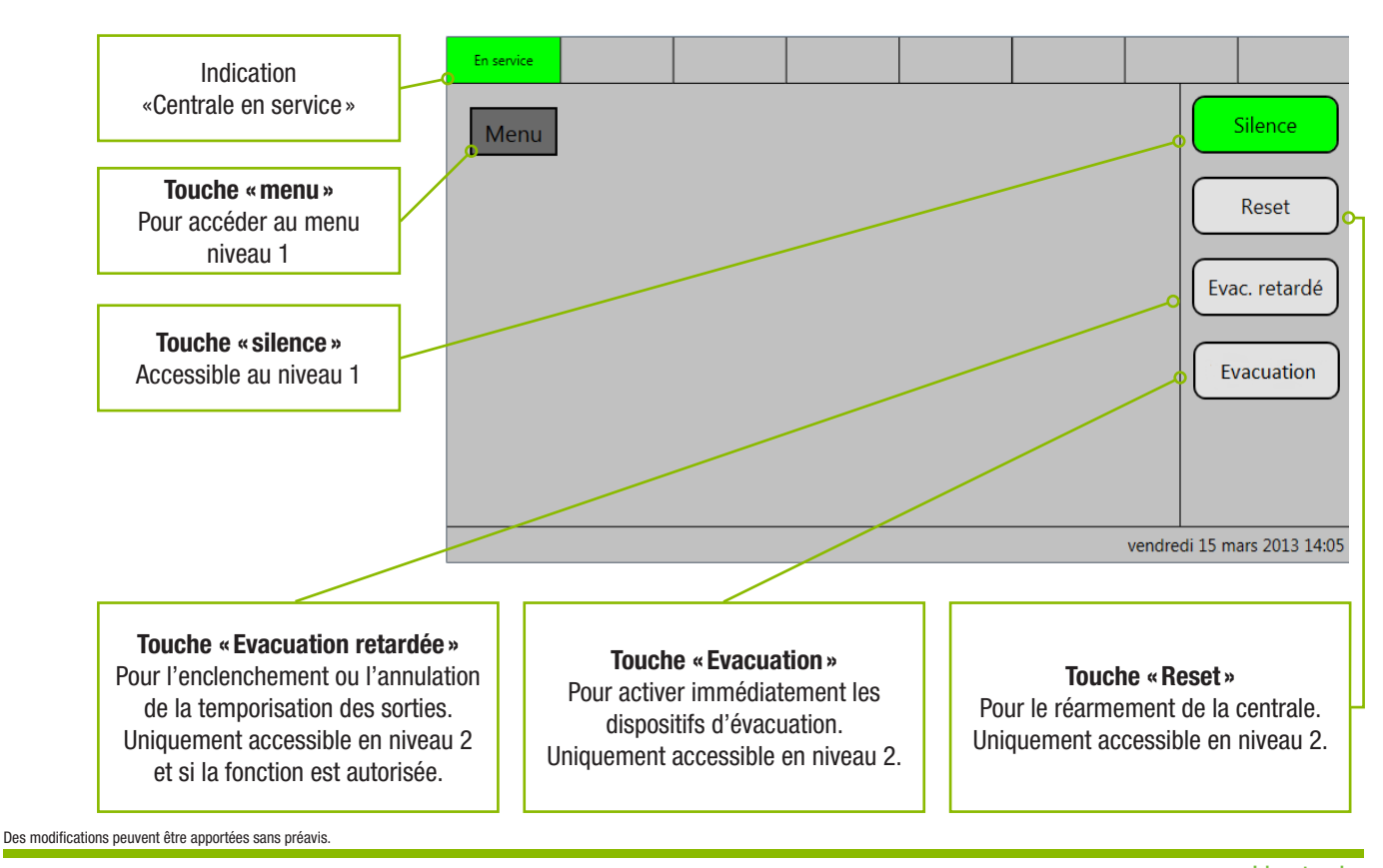

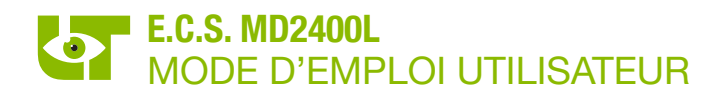

#### 3.2 DESCRIPTION

#### 3.2.1 L'ECRAN DE VEILLE

L'écran de veille apparaît dès que la centrale de détection incendie MD2400L est en veille (il n'y a pas d'annonces d'alarme et de défaut sur la centrale).

| En service |  |      |      |        |         |                                              |
|------------|--|------|------|--------|---------|----------------------------------------------|
| Menu       |  |      |      |        | Eva     | Silence<br>Reset<br>.c. retardé<br>/acuation |
|            |  | <br> | <br> | vendre | di 15 m | ars 2013 14:0                                |

#### 3.2.2 L'ECRAN DES EVENEMENTS

Alarme incendie, signale le début d'un feu dans le bâtiment suite à la détection par un détecteur automatique ou par l'enclenchement d'un bouton-poussoir d'alerte. « Silence » Pour arrêter le Sile En Test Défaut Défaut ronfleur interne FEU [1] 1/5 Reset MD2400 Web Browser Première annonce Groupe 1 Touches 5 Detecteur 5 Evac, retardé de défilement FEU [1] 5/5 MD2400 Web Browser Evacuation Dernière annonce Groupe 1 7 Detecteur 7 Écran principal Pour retourner à l'écran de veille vrijdag 15 maart 2013 14:2 Type d'annonce Numéro de la carte à réseau XP95 Messages Nom de la centrale FEU [1] 1/5 Numéro d'ordre de l'annonce et nombres d'annonces MD2400 Web Browser Nom du groupe Groupe 1 Nom du détecteur 5 Detecteur 5 Adresse du détecteur En sei Silence Menu **Evacuation** La temporisation est écoulée et les Reset dispositifs d'évacuation sont activés. Evac. retardé Evacuation Messages vendredi 15 mars 2013 14:28

L'écran des événements affiche l'information de maximum 2 annonces. Chaque annonce comprend 4 lignes de texte. Les annonces d'alarme ont toujours priorité sur les annonces de pré-alarme, de défaut, de mise hors service ou de mise en test.

L'annonce supérieure affiche l'information de la première annonce. L'annonce inférieure affiche l'information de la dernière annonce. Au moyen des touches de défilement, il est possible d'afficher les annonces intermédiaires sur les 4 lignes de texte supérieures de l'écran tactile.

Les annonces de pré-alarme et de défaut sont affichées d'une manière identique :

| En service Erreur générale                                                                                                    |                                                 | En service                                                                                                    | Erreur générale                                                                                                    |                |                                   |
|----------------------------------------------------------------------------------------------------|-------------------------------------------------|----------------------------------------------------------------------------------------------------|----------------------------------------------------------------------------------------------------|----------------|-----------------------------------|
| Armes Defauts Horssenice En Test Defauts<br>Messages:<br>Messages:<br>Messages:<br>Messages:<br>Messages:<br>More Aut Anther (1) 1/2:<br>MD2400 Web Browser<br>Groupe 1<br>5 Detecteur 5<br>Demier message<br>DefAult Deft. (1) 2/2:<br>MD2400 Web Browser<br>Groupe 1<br>6 Detecteur 6<br>Écran principal | Silence<br>Reset<br>Evac. retardé<br>Evacuation | Alemes Defauts<br>Messages<br>Diff.au/ PERIPH, 1/2<br>MD2400 Web Browser<br>CARTE RELAIS 1<br>Denier message<br>RESEAU INTE OUT 2/2<br>MD2400 Web Browser<br>1 Net 1 | - Délecteur Délecteur - Délecteur - D | cran principal | Silence<br>Reset<br>Evac. retardé |
| vendredi                                                                                                    | ii 15 mars 2013 14:34                           |                                                                                                    |                                                                                                    | vendred        | li 15 mars 2013 16:30             |

#### 3.2.3 LES NIVEAUX D'ACCES

#### 3.2.3.1 NIVEAU D'ACCES 1

Ce niveau d'accès est accessible à tout utilisateur du système.

Seul la touche « SILENCE » et le menu utilisateur niveau 1 sont disponibles. Les autres touches ne sont pas accessibles et nécessites l'introduction d'un code d'accès.

#### 3.2.3.2 NIVEAU D'ACCES 2

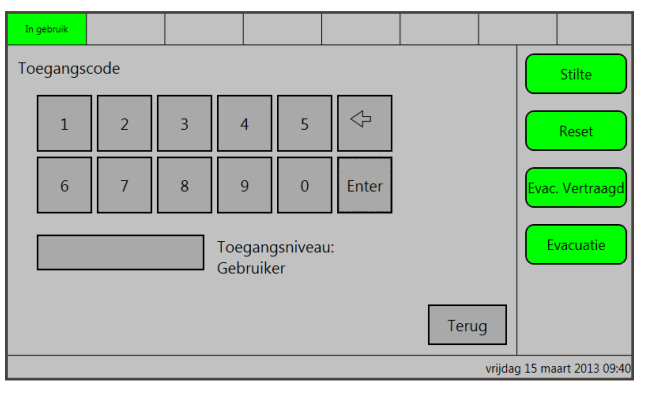

Le niveau d'accès 2 est seulement accessibles aux utilisateurs responsables après l'introduction d'un code d'accès (code utilisateur d'usine 654321).

Les touches « SILENCE », « RESET », « EVAC. RETARDEE » (si cette fonction est autorisée), « EVACUATION » et les menu utilisateur niveau 1 et niveau 2 «Avancé » sont maintenant accessibles.

Pour accéder au niveau d'accès 2, presser la fonction correspondante ou sélectionner le code utilisateur via le menu. Ensuite, introduisez le code d'accès sur le clavier numérique et validez le code en pressant sur la touche « ENTER ». Après l'introduction du code d'accès correct, les touches grises verrouillées deviennent vertes.

#### 3.2.3.3 NIVEAU D'ACCES 3

Le niveau d'accès 3 est le mode technique et est seulement accessibles aux techniciens compétents !

#### 3.2.4 LES FONCTIONS DE BASE

Les touches essentielles des fonctions de base sont les touches « SILENCE », « RESET » et « EVACUTION ».

#### 3.2.4.1 LA TOUCHE « SILENCE »

- Cette touche est toujours accessibles.
- Une pression sur la touche « SILENCE » arrête le fonctionnement du ronfleur interne de la centrale MD2400L et rétabli les asservissements qui sont programmés avec la fonction « SILENCE » <sup>(\*)</sup>.
- Une pression sur la touche «SILENCE» en niveau d'accès 2 de la centrale MD2400L permet d'arrêter également les sirènes d'alerte ou d'évacuation si celles-ci sont programmées avec cette fonction (°).

(\*) contactez votre installateur pour plus d'informations concernant ces fonctions.

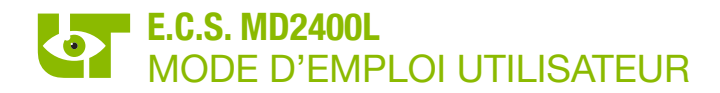

#### 3.2.4.2 LA TOUCHE « RESET »

- Cette touche est uniquement disponible en niveau d'accès 2.
- Une pression sur la touche « RESET » réarme la centrale MD2400L (toutes les annonces ainsi que les asservissements sont remis à zéro). La centrale se remet en état de veille.

#### 3.2.4.3 LA TOUCHE « EVACUATION »

- Cette touche est uniquement disponible en niveau d'accès 2.
- Une pression sur la touche « EVACUTION » active immédiatement toutes les asservissements d'évacuation et donne l'ordre d'évacuation à l'ensemble des occupants du bâtiment.

#### 3.2.5 MENU UTILISATEUR NIVEAU D'ACCES 1

| En service                                      |                                          |                    |  |                 |                             |
|-------------------------------------------------|------------------------------------------|--------------------|--|-----------------|-----------------------------|
| Menu<br>Valeu<br>Journ<br>Langu<br>Info<br>Code | rs analogiqi<br>al<br>ie<br>d'utilisateu | ues<br>,<br>,<br>r |  | F<br>Evac       | lence<br>Reset<br>. retardé |
|                                                 |                                          |                    |  | vendredi 15 mai | rs 2013 14·45               |

#### 3.2.5.1 VALEURS ANALOGIQUES

Ce menu vous offre la possibilité de consulter la valeur analogique de chaque détecteur raccordé sur la centrale MD2400L.

#### 3.2.5.2 JOURNAL

Ce menu vous offre la possibilité de consulter le journal des événements de la centrale MD2400L (possibilité de sélectionner seulement les annonces d'alarme, seulement les annonces d'alarme et de défaut, seulement les annonces de mise enhors service/en test ou tous les événements).

#### 3.2.5.3 LANGUE

Ce menu vous offre la possibilité de sélectionner la langue de l'écran tactile (Néerlandais, Français ou Anglais).

#### 3.2.5.4 INFO

Ce menu vous offre la possibilité de consulter le moment de commutation de la centrale vers l'évacuation directe.

#### 3.2.5.5 CODE UTILISATEUR

Après l'introduction du code utilisateur correct, la centrale passe en niveau d'accès 2.

#### 3.2.6 MENU UTILISATEUR NIVEAU D'ACCES 2

|            |                                                        |                                                  |             | - |        |         |                                             |
|------------|--------------------------------------------------------|--------------------------------------------------|-------------|---|--------|---------|---------------------------------------------|
| En service |                                                        |                                                  |             |   |        |         |                                             |
| Menu       | Avance<br>En/hors<br>Info hors<br>Date & f<br>Code tee | Service/Tes<br>s service/tes<br>eure<br>chnicien | t →<br>st → |   |        | Eva     | Silence<br>Reset<br>c. retardé<br>/acuation |
|            |                                                        |                                                  |             |   | vendre | di 15 m | ars 2013 14:47                              |

#### 3.2.6.1 EN-HORS SERVICE/TEST

Ce menu vous offre la possibilité de mettre tous les détecteurs d'un réseau ou d'un groupe hors service ou en test et de mettre les sirènes d'alerte et/ou d'évacuation (si autorisé dans la programmation) en ou hors service.

#### 3.2.6.2 INFO HORS SERVICE/TEST Ce menu vous offre la possibilité de consulter tous les détecteurs hors service ou en test

3.2.6.3 DATE & HEURE

Ce menu offre la possibilité de configurer la date et l'heure du système.

#### 3.2.6.4 CODE TECHNICIEN

Après l'introduction du code technicien correct, la centrale passe en niveau d'accès 3. Le niveau d'accès 3 est le mode technicien et est seulement accessibles aux techniciens compétents.

#### 4. MD2400L CENTRALE AVEC TEMPORISATION POUR LES SIRENES D'EVACUATION

#### 4.1 ALERTE – EVACUATION

La centrale de détection incendie LIMOTEC MD2400L signale un feu à son stade initial au moyen de détecteurs automatiques d'incendie au responsable du bâtiment. Il est également possible d'avertir le responsable d'un début d'un feu ou d'un autre danger dans le bâtiment au moyen de déclencheurs manuels. L'avertissement du responsable se fait par téléphone, via le système de recherche-personne, au moyen du ronfleur interne d'avertissement dans la centrale MD2400L, au moyen de sirènes d'alerte dans le bâtiment, etc.

La fonction « ALERTE » est l'avertissement donné au responsable du bâtiment d'un début de feu ou d'un autre danger. La fonction « ALARME » est l'ordre d'évacuation donné à l'ensemble des occupants du bâtiment.

#### L'ordre d'alarme ou d'évacuation du bâtiment peut être commandé par :

 Manuellement au moyen de la touche «EVACUATION» sur l'écran tactile (uniquement accessible après l'introduction du code utilisateur pour avoir accès au niveau 2.

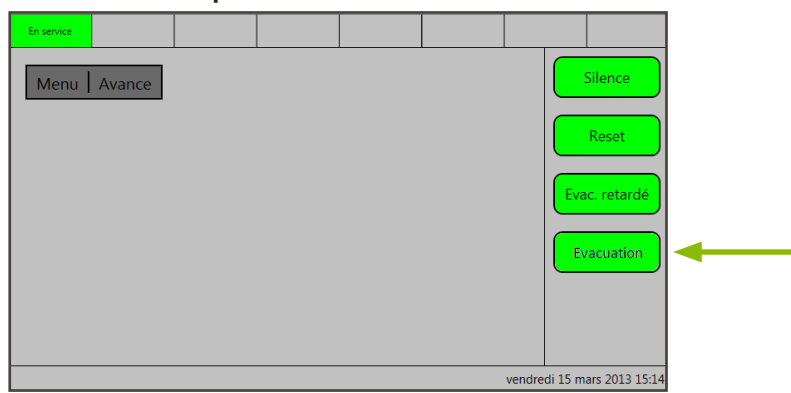

- Manuellement au moyen des déclencheurs manuels « Evacuation » dispersés dans le bâtiment.
- Automatiquement après l'écoulement du temps de réaction ou du temps d'intervention. Contactez votre installateur pour plus d'information.

L'évacuation du bâtiment se fait au moyen de sirènes d'alarme.

#### 4.2 EXPLOITATION DE LA CENTRALE EN CAS DE FEU

L'annonce « ALARME INCENDIE » signale le début d'un feu dans le bâtiment. Une vérification sur place de l'existence d'un feu est nécessaire !

- 1. Rendez-vous immédiatement à la centrale de détection incendie MD2400L.
- 2. Le temps de réaction avant évacuation est activé. Le temps de réaction avant évacuation est réglable entre 1 et 9 minutes. Contactez votre installateur pour plus d'informations.
- Acceptez l'annonce «ALARME INCENDIE» avant l'écoulement du temps de réaction avant évacuation par une pression sur la touche verte «SILENCE» de l'écran tactile de la centrale MD2400L.

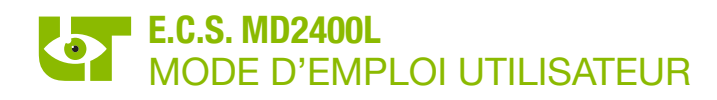

| En service Alarme incendie                               |                             |
|----------------------------------------------------------|-----------------------------|
| Alarmes Défauts Hors service En Test                     | Central Défauts Silence     |
| FEU [1] 1/5<br>MD2400 Web Browser                        | Reset                       |
| Groupe 1<br>5 Detecteur 5<br>C <sup>Demier message</sup> | Evac. retardé               |
| FEU [1] 5/5<br>MD2400 Web Browser<br>Groupe 1            | Evacuation                  |
| 7 Detecteur 7                                            | Écran principal             |
|                                                          | vrijdag 15 maart 2013 14:25 |

#### Un appui sur la touche verte «SILENCE» a comme résultat :

- Le ronfleur interne d'avertissement de la centrale MD2400L s'arrête.
- Le temps de réaction avant évacuation s'arrête.
- Le temps d'intervention avant évacuation est activé. Le temps d'intervention avant évacuation est réglable entre 1 et 9 minutes. Contactez votre installateur pour plus d'informations.
- 4. Dans le cas où il y a des avertisseurs acoustiques d'alerte dans le bâtiment :
  - Mettez la centrale en niveau d'accès 2 par l'introduction du code utilisateur.

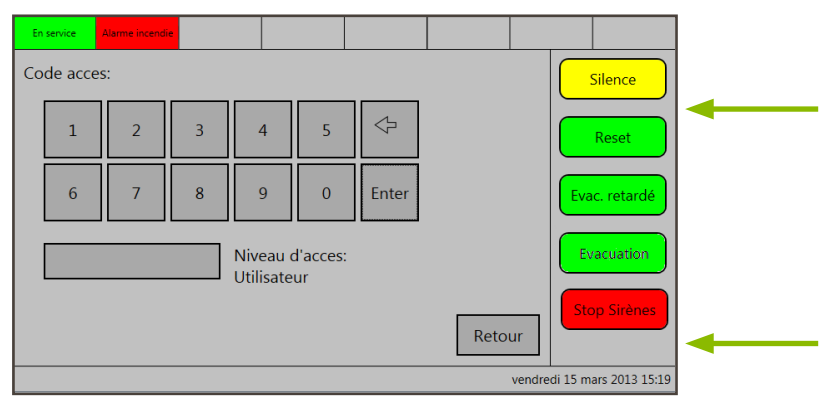

- Appuyez à nouveau sur la touche « SILENCES » ou « STOP SIRENES » afin d'arrêter les sirènes.
- 5. Lisez l'information concernant l'endroit de l'annonce «ALARME INCENDIE» et rendez-vous immédiatement surplace.
- 6. En cas d'un feu confirmé ou un autre danger :

### **EXECUTER LE PLAN D'EVACUATION**

7. Continuez la procédure en cas d'une fausse alerte.

Il est possible de de mettre temporairement hors service le détecteur qui a provoqué le problème jusqu'à ce que le détecteur soit de nouveau à l'état de repos. Ensuite, réarmez la centrale par une touche « RESET » :

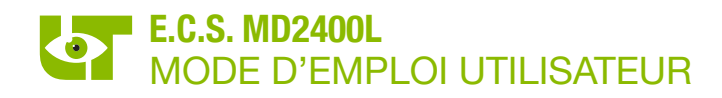

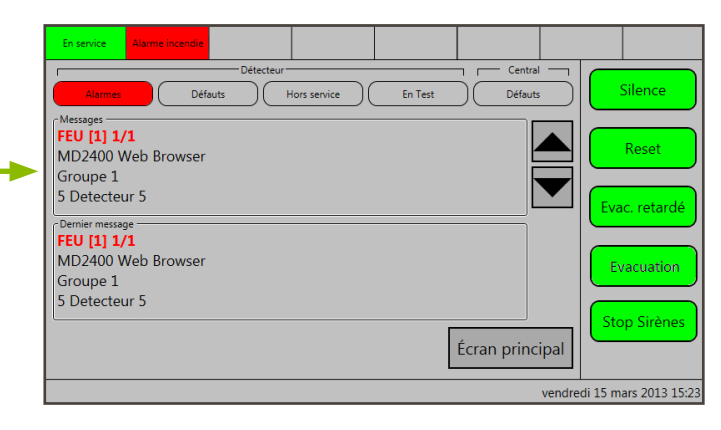

<u>Pressez sur l'annonce en question pour mettre le détecteur hors service.</u> Ensuite, l'écran suivant apparaîtra (seulement accessible en niveau d'accès 2) :

| En service Alarme incendie   |             |   |       |                        |   |
|------------------------------|-------------|---|-------|------------------------|---|
| Central 0<br>MD2400 Web Brow | ser         |   |       | Silence                |   |
| Groupe 1<br>Groupe 1         |             |   |       | Reset                  | - |
| Détecteur 5<br>Detecteur 5   |             |   |       | Evac, retardé          |   |
| Uit dienst                   | Non         |   |       |                        |   |
| In Test                      | Non         | / |       | Evacuation             |   |
| Analoge waarde               | 064         |   |       |                        |   |
| En Test                      | Hors servic |   | Terug | Stop Sirènes           |   |
|                              |             |   | vendr | edi 15 mars 2013 15:48 |   |

Pressez sur la touche «Hors service» suivi de la touche «Reset» pour réinitialiser la centrale MD2400L afin que le système revienne à l'état de veille.

**ATTENTION** : le temps d'intervention avant évacuation de la centrale MD2400L n'a pas été arrêté. Réarmez la centrale avant l'expiration du temps d'intervention avant évacuation, si non, les dispositifs d'évacuation seront enclenchées !

En cas de manque de temps, réarmez le temps d'intervention avant évacuation par une pression sur la touche verte « SILENCE ». Vous disposez de nouveau du temps complet d'intervention avant évacuation.

#### 5. EXPLOITATION DE LA CENTRALE EN CAS DE DEFAUT

Une annonce de « DEFAUT » signale un défaut technique de la centrale MD2400L, les détecteurs raccordés ou du câblage ente les différents éléments du système. Une vérification sur place est nécessaire !

Un début de feu ne provoquera jamais une annonce de défaut sur la centrale MD2400L.

#### 5.1 UN DEFAUT PROVENANT D'UN DETECTEUR

- 1. Rendez-vous immédiatement vers la centrale de détection incendie MD2400L.
- 2. Acceptez l'annonce « DEFAUT » par une pression sur la touche verte « SILENCE » de l'écran tactile de la centrale MD2400L. Le ronfleur interne d'avertissement de la centrale s'arrête.

| En service Erreur générale                                   |                       |  |
|--------------------------------------------------------------|-----------------------|--|
| Alarmes Défauts Hors service En Test Défauts                 | Silence               |  |
| Messages<br>DERAUY DBT (1) 1/1<br>MD2400 Web Browser         | Reset                 |  |
| Groupe 1<br>6 Detecteur 6                                    | Evac. retardé         |  |
| Denier message<br>DEFA UN DEFA (U) 1/4<br>MD2400 Web Browser | Evacuation            |  |
| Groupe 1<br>6 Detecteur 6                                    |                       |  |
| Écran principal                                              |                       |  |
| vendre                                                       | di 15 mars 2013 16:00 |  |

- 3. Lisez sur l'écran tactile de la centrale le type de défaut et l'endroit de l'annonce de défaut et rendez-vous sur place pour une vérification du défaut.
- 4. Contactez le responsable de la centrale de détection incendie afin de prendre des mesures.
- 5. En cas d'une annonce « DEFAUT DETECTEUR », il est possible de mettre la dernière annonce hors service. Un détecteur hors service est complètement isolé par le système et par conséquent, ne provoque aucune annonce d'alarme ou de défaut.

#### Les différents textes qui signalent un défaut détecteur sur l'écran sont :

- DEFAUT DETECTEUR : le détecteur est défectueux techniquement ou inexistant
- PRE-ALARME : le détecteur de fumée est encrassé
- DEFAUT TYPE DET : type de détecteur incorrect
- DOUBLE ADRESSE : deux fois le même adresse

#### **ROUTINE A SUIVRE :**

• <u>Pressez sur l'annonce en question pour mettre le détecteur hors service</u>. Ensuite, l'écran suivant apparaîtra (seulement accessible en niveau d'accès 2)

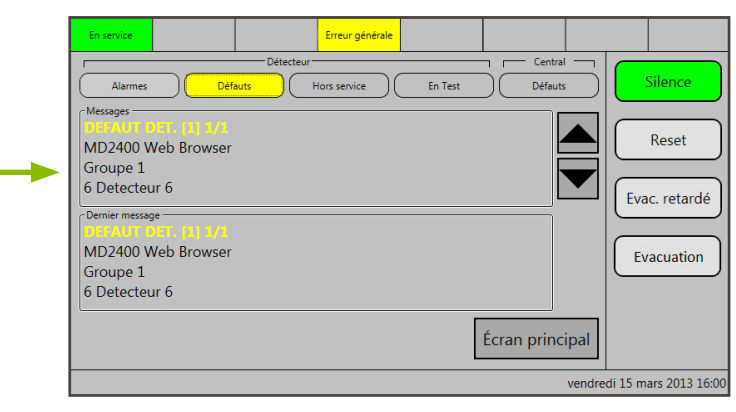

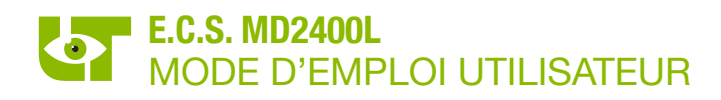

Pressez sur la touche «Hors service». Dans le cas où la centrale se trouve en niveau d'accès 1, le clavier numérique apparaîtra afin de pouvoir introduire le code utilisateur et de faire passer la centrale en niveau d'accès 2. Presser à nouveau la touche « hors service » pour la mise hors service du détecteur concerné.

| En service |                       |         | Erreur générale |     |        |         |                |
|------------|-----------------------|---------|-----------------|-----|--------|---------|----------------|
| Cen<br>MD  | tral 0<br>2400 Web Br | owser   |                 |     |        |         | Silence        |
| Gro<br>Gro | upe 1<br>upe 1        |         |                 |     |        |         | Reset          |
| Dét<br>Det | ecteur 6<br>ecteur 6  |         |                 |     |        | Eva     | ac. retardé    |
| l I        | Jit dienst            | Non     |                 |     |        |         |                |
| 1          | n Test                | Non     |                 |     |        | E       | vacuation      |
|            | Analoge waa           | rde 000 |                 |     |        |         |                |
| Г          | En Tast               | Horss   | envic           | Ter | ua     |         |                |
| L          |                       | 11013 3 | ervic           |     | ug     |         |                |
|            |                       |         |                 |     | vendre | di 15 m | ars 2013 16:02 |

- Pressez sur la touche « Reset » pour réinitialiser la centrale MD2400L afin que le système revienne à l'état de veille.
- 6. Contactez votre installateur.

#### 5.2 UN DEFAUT PROVENANT DE LA CENTRALE MD2400L

Des annonces de défaut provenant de la centrale MD2400L ne peuvent pas être mises hors service ! Il est donc impératif de prendre immédiatement contact avec votre installateur afin qu'il solutionne au plus vite le problème.

- 1. Rendez-vous immédiatement vers la centrale de détection incendie MD2400L.
- 2. Acceptez l'annonce « **DEFAUT** » par une pression sur la touche verte « **SILENCE** » de l'écran tactile de la centrale MD2400L. Le ronfleur interne d'avertissement de la centrale s'arrête.

| En service                                                                                                    |                    | Erreur générale |         |            |        |                                   |
|----------------------------------------------------------------------------------------------------|--------------------|-----------------|---------|------------|--------|-----------------------------------|
| Alarmes D<br>Messages<br>DEFAULT PERIPH 1//<br>MD2400 Web Browse<br>CARTE RELAIS 1<br>Demier message<br>RESEAU T(MP OUT 3<br>MD2400 Web Browse<br>1 Net 1 | Détecteur<br>Hauts | tors service    | En Test | Écran prin |        | Silence<br>Reset<br>Evac. retardé |
|                                                                                                    |                    |                 |         |            | uondro | di 15 mars 2012 16:05             |

3. Contactez immédiatement votre installateur.

Les différents textes qui signalent un défaut général sur l'écran des événements sont :

- DEFAUT BATTERIES
- BASSE TENSION BATT.
- DEFAUT FATAL BATTERIES
- DEFAUT BAT. INT. RESIST.
- DEFAUT SECTEUR
- DEFAUT ALIMENTATION
- DEFAUT CONFIG.PARAM.

- DEFAUT CIRCUIT SIRENE
- DEFAUT
- DEFAUT GENERAL
- DEFAUT PERIPHERIE
- DEFAUT SYSTEME
- DEFAUT TOKEN

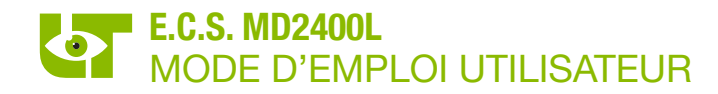

#### 6. LA MISE EN ET HORS SERVICE DES DETECTEURS

#### 6.1 LA MISE HORS SERVICE D'UN DETECTEUR

Un détecteur hors service est complètement isolé par le système et par conséquent, ne provoque aucune annonce d'alarme ou de défaut. Routine à suivre :

• Pressez sur la touche « MENU » et sélectionnez « Code utilisateur ».

| En service                                                                   |     |  |             |                                                         |
|------------------------------------------------------------------------------|-----|--|-------------|---------------------------------------------------------|
| Menu<br>Valeurs analogiqu<br>Journal<br>Langue<br>Info<br>Code d'utilisateur | ies |  | E           | Silence       Reset       vac. retardé       Evacuation |
|                                                                              |     |  | vendredi 15 | mars 2013 16:13                                         |

• Introduisez le code utilisateur en pressez sur la touche « ENTER » pour confirmer l'accès à niveau d'accès 2.

| En     | service |   |         |                   |   |           |  |        |           |                |
|--------|---------|---|---------|-------------------|---|-----------|--|--------|-----------|----------------|
| Со     | de acce |   | Silence |                   |   |           |  |        |           |                |
|        | 1       | 2 | 3       | 4                 | 5 | $\langle$ |  |        |           | Reset          |
|        | 6       | 7 | 8       | 9                 | 0 | Enter     |  |        | Eva       | ac. retardé    |
|        |         |   |         | Niveau<br>Pas d'a | : |           |  | Ev     | vacuation |                |
| Retour |         |   |         |                   |   |           |  |        |           |                |
|        |         |   |         |                   |   |           |  | vendre | di 15 m   | are 2013 16:14 |

• Pressez sur la touche «Retour». L'écran suivant apparaîtra:

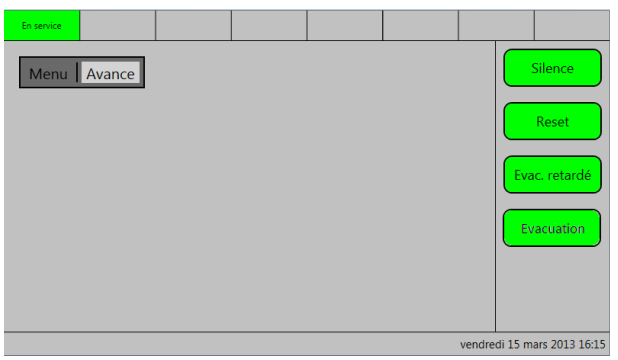

• Pressez sur la touche « Avancé » et sélectionnez « En – hors service/test ».

| En service                  |                    |               |  |  |  |  |
|-----------------------------|--------------------|---------------|--|--|--|--|
| Menu Avance                 |                    | Silence       |  |  |  |  |
| En/hors Service/Test 🔸      | Détecteur (nr)     |               |  |  |  |  |
| Info hors service/test →    | Détecteur (groupe) | Reset         |  |  |  |  |
| Date & heure                | Groupe             |               |  |  |  |  |
| Code technicien             | Reseau             | Evac. retardé |  |  |  |  |
|                             | Sirène             |               |  |  |  |  |
|                             |                    | Evacuation    |  |  |  |  |
|                             |                    |               |  |  |  |  |
|                             |                    |               |  |  |  |  |
|                             |                    |               |  |  |  |  |
|                             |                    |               |  |  |  |  |
| vendredi 15 mars 2013 16:16 |                    |               |  |  |  |  |

• Choisissez entre les différentes possibilités et suivez les instructions indiquées sur l'écran.

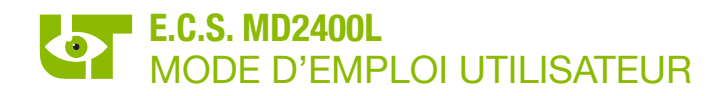

#### 6.2 AFFICHER LES DETECTEURS HORS SERVICE

La routine à suivre est identique à la routine à suivre pour la mise hors service d'un détecteur. Au lieu de sélectionner « En- Hors Service/Test », sélectionnez « Info Hors Service/Test » :

| En service |           |              |      |            |        | Hors s  | ervice  |                |
|------------|-----------|--------------|------|------------|--------|---------|---------|----------------|
| Menu       | Avance    |              |      |            |        |         |         | Silence        |
|            | En/hors   | Service/Test | : •  |            | _      |         |         |                |
|            | Info hors | service/tes  | t Ho | rs service |        |         |         | Reset          |
|            | Date & h  | neure        | En   | Test       |        |         |         |                |
|            | Code teo  | hnicien      |      |            |        |         | Eva     | ic. retardé    |
|            |           |              |      |            |        |         |         |                |
|            |           |              |      |            |        |         | E       | acuation       |
|            |           |              |      |            |        |         |         |                |
|            |           |              |      |            |        |         |         |                |
|            |           |              |      |            | Messag | les     |         |                |
|            |           |              |      |            |        | vendred | di 15 m | ars 2013 16:17 |

Les détecteurs qui sont hors service seront alors affichés sur l'écran tactile. Suivez les instructions indiquées.

| En service                 |                        |         |      |  |      | Hors : | ervice |             |
|----------------------------|------------------------|---------|------|--|------|--------|--------|-------------|
| Cen<br>MD                  | itral 0<br>2400 Web Br | owser   |      |  |      |        |        | Silence     |
| Res<br>Gro                 | eau 1<br>upe 1         |         |      |  |      |        |        | Reset       |
| -1 Dét<br>Det              | ecteur 6<br>ecteur 6   |         |      |  |      | +1     | Eva    | ic. retardé |
| 1                          | Uit dienst             | Oui     |      |  |      |        |        |             |
|                            | In Test                | Non     |      |  |      |        | Ev     | acuation    |
|                            | Analoge waa            | rde 023 |      |  |      |        |        |             |
| [                          | En Test                | En ser  | vice |  | Rete | our    |        |             |
| vendredi 15 mars 2013 16:1 |                        |         |      |  |      |        |        |             |

#### 6.3 LA MISE EN TEST D'UN DETECTEUR

Un détecteur qui est mis en test continu à fonctionner. Seul les asservissements programmés pour ce détecteur et le ronfleur interne ne seront pas activés en cas d'une annonce d'alarme ou de défaut de ce détecteur. Les annonces seront affichées sur l'écran tactile avec la mention «Alarme test».

Nous vous renvoyons pour la routine à suivre au §7.1.

#### 6.4 AFFICHER LES DETECTEURS EN TEST

La routine à suivre est identique à la routine à suivre pour la mise hors service d'un détecteur. Au lieu de sélectionner « En- Hors Service/Test », sélectionnez « Info Hors Service/Test » :

| En service                                                                                                    | En Test                                         | En service                                                                                                    | En Test                                            |
|----------------------------------------------------------------------------------------------------|-------------------------------------------------|----------------------------------------------------------------------------------------------------|----------------------------------------------------|
| Menu       Avance         En/hors Service/Test       Info hors service/Test         Info hors service/test       Hors service         Date & heure       En Test         Code technicien       Hors service | Silence<br>Reset<br>Evac. retardé<br>Evacuation | Central 0<br>MD2400 Web Browser<br>Reseau 1<br>Groupe 1<br>-1<br>Detecteur 6<br>Uit dienst Non<br>In Test Oui<br>Analoge waarde 023<br>Hors test Hors servic | +1 Silence<br>Reset<br>Evac. retardé<br>Evacuation |
|                                                                                                    | vendredi 15 mars 2013 16:20                     |                                                                                                    | vendredi 15 mars 2013 16:22                        |

Les détecteurs qui sont en test seront alors affichés sur l'écran tactile. Suivez les instructions indiquées.

| <b>C E</b><br>1134                                             |
|----------------------------------------------------------------|
| LIMOTEC<br>Bosstraat 21                                        |
| 8570 Vichte                                                    |
| DOP-MD2400L-2013                                               |
| - EN54-2: 1997/A1 : 2006<br>- EN54-4: 1997/A1 : 2002/A2 : 2006 |
| MD2400L                                                        |
|                                                                |

MD2400L: Centrale de détection incendie analogique & adressable 1 à 3 réseaux.

Conçu pour une utilisation dans les installations de détection d'alarme incendie à l'intérieur et autour des bâtiments.

| Caractéristiques essentielles                                           | Performances |
|-------------------------------------------------------------------------|--------------|
| Exigences générales                                                     | Réussi       |
| Exigences générales pour l'indication                                   | Réussi       |
| Condition de repos                                                      | Réussi       |
| Condition d'alarme incendie                                             | Réussi       |
| Condition de défaut                                                     | Réussi       |
| Condition de mise hors service                                          | Réussi       |
| Condition de mise en test                                               | Réussi       |
| Exigences de conception                                                 | Réussi       |
| Marquage                                                                | Réussi       |
| Exigences générales pour l'alimentation électrique                      | Réussi       |
| Les fonctions de l'alimentation électrique                              | Réussi       |
| Matériaux, conception et fabrication de l'alimentation électrique       | Réussi       |
| Documentation de l'alimentation électrique                              | Réussi       |
| Marquage de l'alimentation électrique                                   | Réussi       |
| Test de l'alimentation électrique                                       | Réussi       |
| Essai de résistance à la température 'Froid' opérationnelle             | Réussi       |
| Essai de résistance à la température 'Chaleur humide' opérationnelle    | Réussi       |
| Essai de résistance à la température 'Chaleur humide' endurance         | Réussi       |
| Essai de résistance à l'impact                                          | Réussi       |
| Essai de résistance à la vibration opérationnelle                       | Réussi       |
| Essai de résistance à la vibration endurance                            | Réussi       |
| Essai de résistance aux perturbations électriques et électromagnétiques | Réussi       |